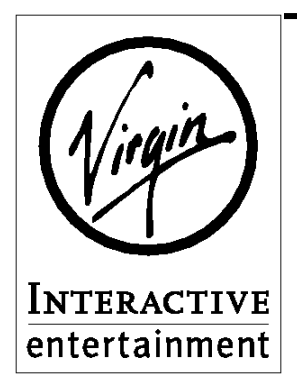

## **Virgin Product Support Services**

Virgin Interactive Entertainment Technical Support 18061 Fitch Ave Irvine, CA 92714 Phone: (714) 833-1999 Fax: (714) 833-2001 BBS: (714) 833-3305 [N,8,1] Internet Web Site: http://www.vie.com Internet E-Mail: Tech\_Support@vie.com

## Subject: Zone Raiders Update

Problem: Smearing problem in Episode 2, Track 5 (ECO Canyon).

You must copy the "E2T5H" scene file to your "DAT" directory in your "Raid" directory. There are two ways to do this. If you installed the program using the default parameters, you can use the "install.bat" file on the floppy disk...

**Installation Instructions:** From the DOS prompt, switch to your floppy drive (usually A) by typing "**A: <enter>**". If your floppy drive is drive B, type "**B: <enter>**" instead. You will then have either an "A:\>" prompt, or a "B:\>" prompt. From this prompt, type "**install <enter>**" and the updated file will be copied onto your hard drive.

If you receive any error messages, or if you did not use the default installation options, try copying the files to your hard drive manually...

## Manual Installation Instructions:

P.C., Novell, and MS-DOS: Follow the directions below.

<u>Windows 3.1 & 3.11 and Windows 95:</u> Get to the DOS prompt. With the update disk in the drive, switch to it by typing "A: <enter>". If your floppy drive is drive B, type "B: <enter>". Next, type "copy E2T5H C:\RAID\DAT <enter>", substituting the drive letter you installed Zone

Raiders to for "C", and the directory you installed it to for "Raid" if different than those supplied in the example. This will copy the file to the destination directory.